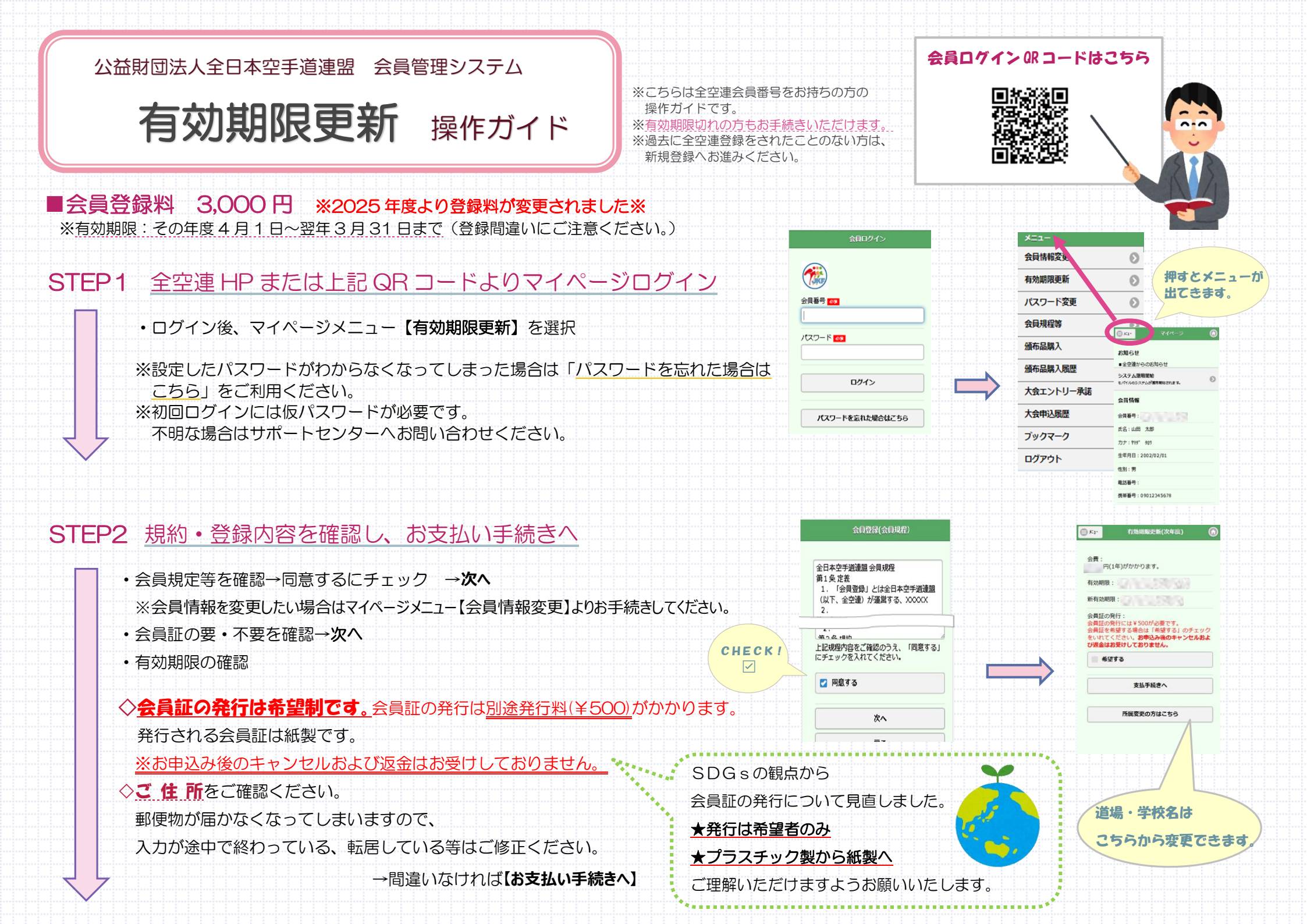

## STEP3 お支払い方法を選択・お支払い

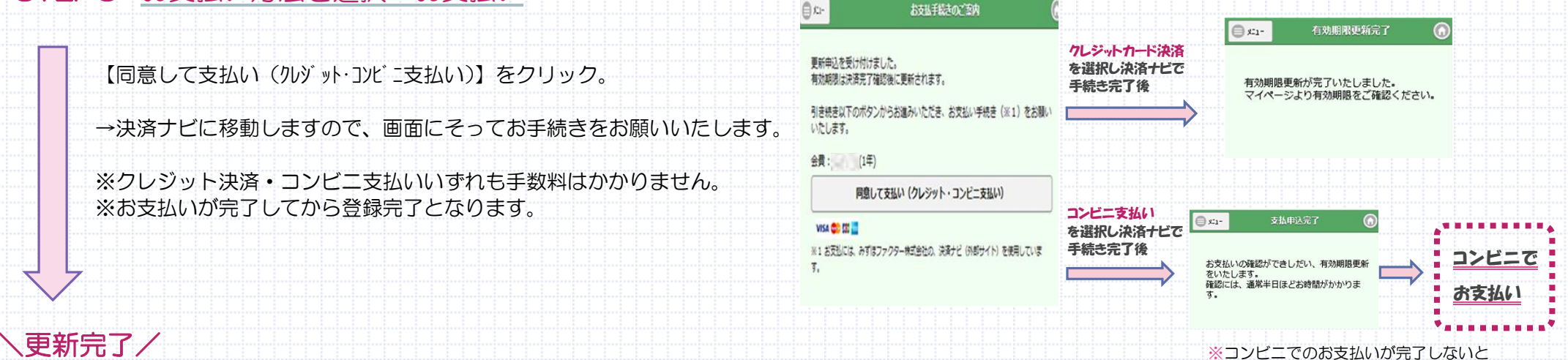

有効期限は更新されません。

お支払い完了後、登録されているアドレスに1通のメールが送付されます。

会員証発行希望者へは通常2か月ほどでご登録の住所へ発送されます。※3~5月は繁忙期のため通常よりお時間をいただく場合がございます。 会員証発行希望していたが、チェックを忘れてしまった場合は4月以降にマイページメニュー「会員証発行」よりお申込みください。(※発行手数料(¥500)) ※マイページ下部の「会員カード参照」ボタンで表示される PDF を印刷することで、会員証の写しとしてご利用いただけます。

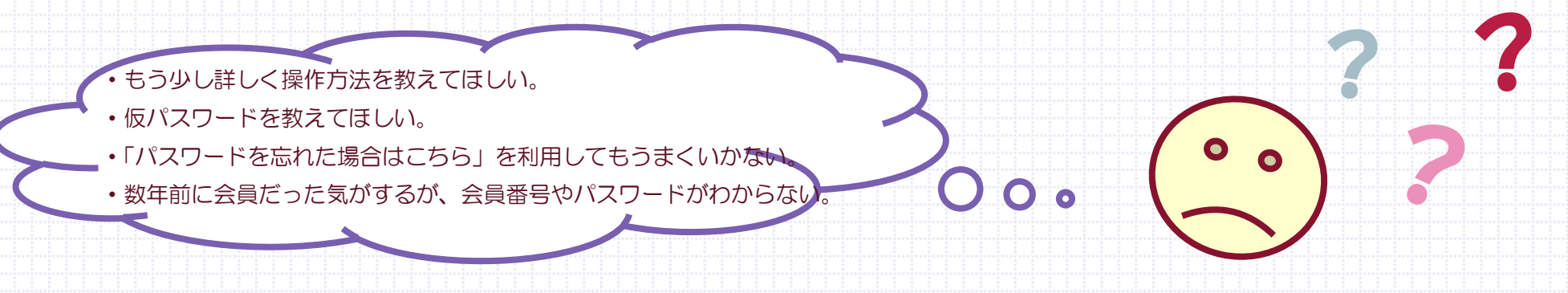

等々、その他登録方法・操作方法がご不明な場合は下記サポートセンターへお問い合わせください。

会員登録に関するお問い合わせ(サポートセンター)

TEL:0120-15-6003 10:00~16:00 土日祝日対応可能

※各種大会・講習会についてのお問い合わせや資格・頒布品についてのご質問等は、お問い合わせフォームをご利用ください。 恐れ入りますがよろしくお願いいたします。